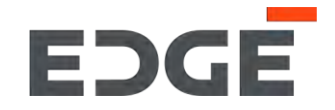

# E-VENDOR SUPPLIER TRAINING GUIDE

March 2022

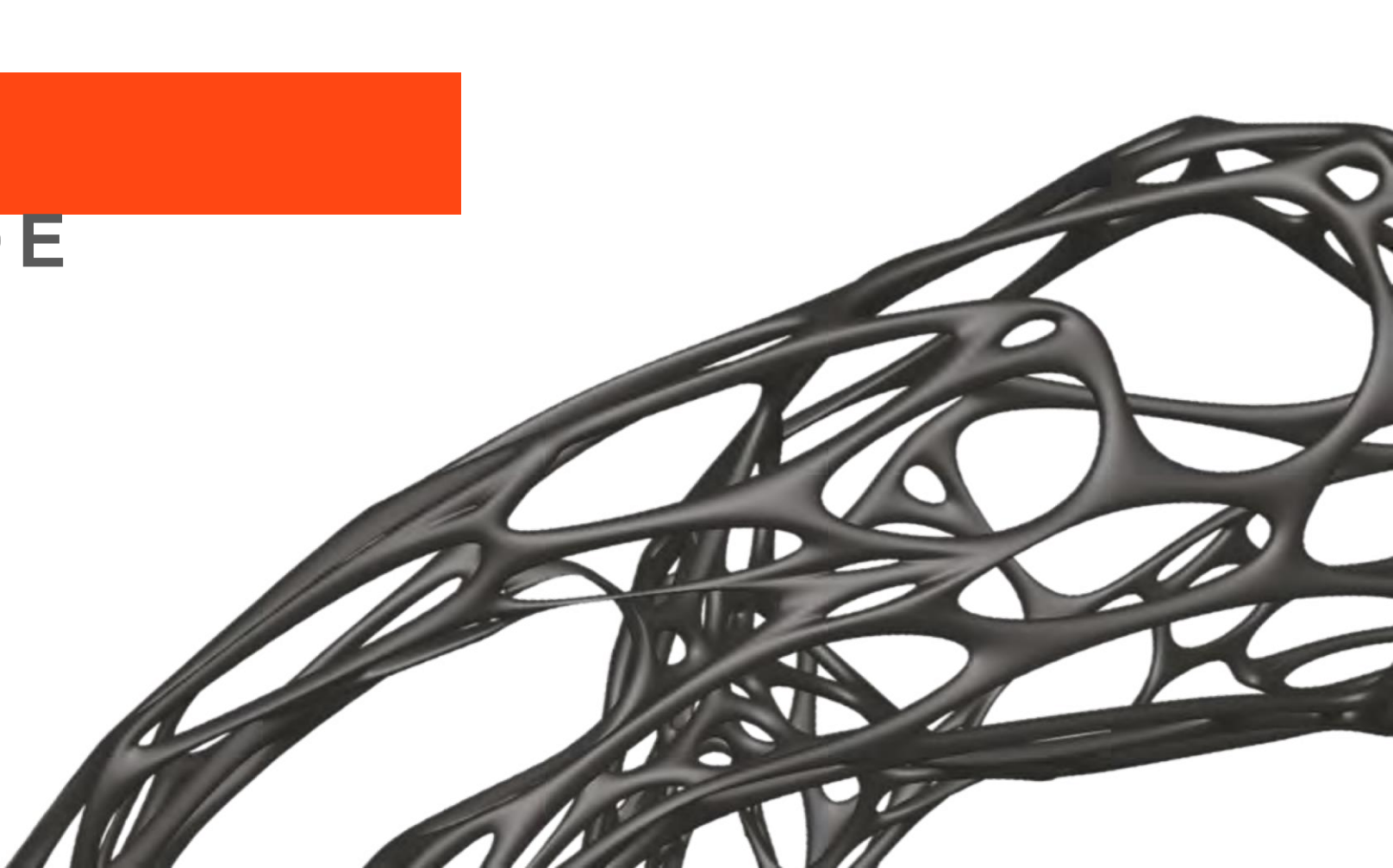

#### What is E-Vendor

E-Vendor is an user friendly, intuitive and self serve supplier portal that helps Suppliers and Buyers communicate with each other; it covers the end to end supplier lifecycle relationship from Supplier Onboarding, Purchase Order to Invoice collaboration and reporting for both EDGE Buyers and our Suppliers

#### Benefits of adopting the E-Vendor Portal for the Supplier & Procurement Function

E-Vendor helps suppliers stay up to date with EDGE's requirements, purchase orders, and receivables leading to better planning and reduced need for voice and email communications. Similarly, it helps our Procurement team to be aware of order confirmation, dispatch plans, shipment details and delivery dates.

#### How E-Vendor will impact our Suppliers

All EDGE Buyer & Supplier communication, supplier profile registration and updates will be conducted and managed through the E-Vendor Portal

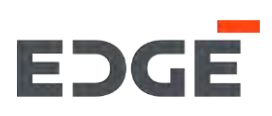

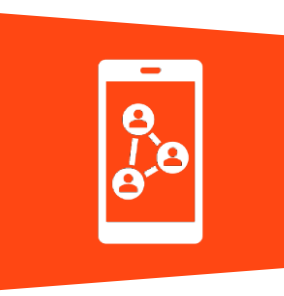

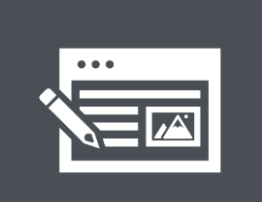

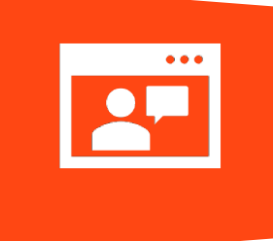

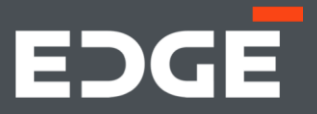

# EDGE ADVANCE SHIPPING NOTIFICATION

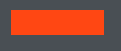

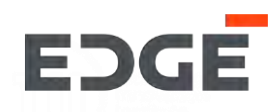

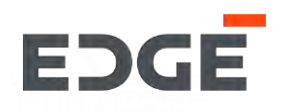

#### steps to create Advance Shipping Notification

1. Click on Adv. Shipping Notification

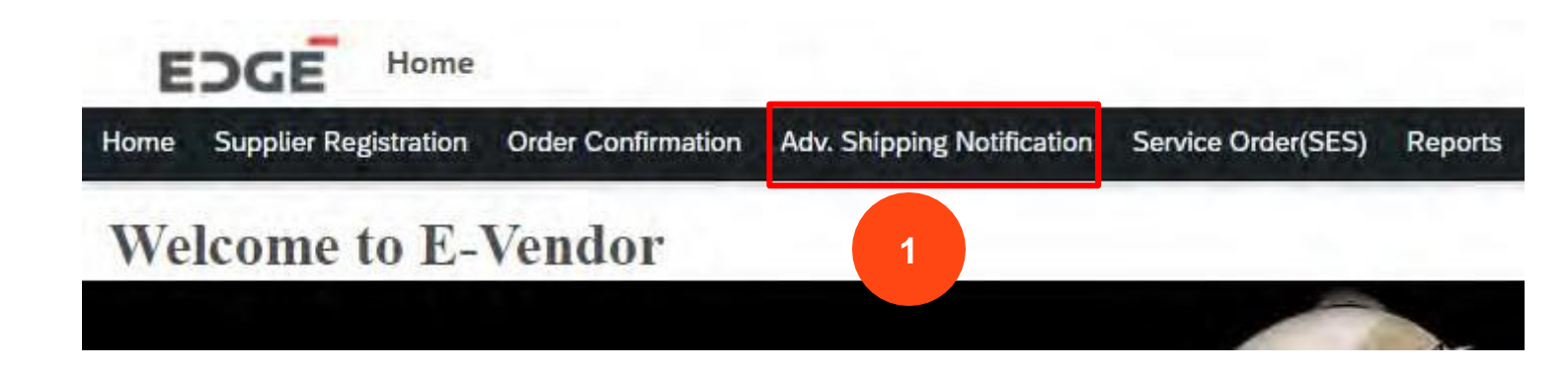

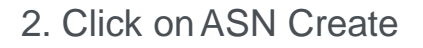

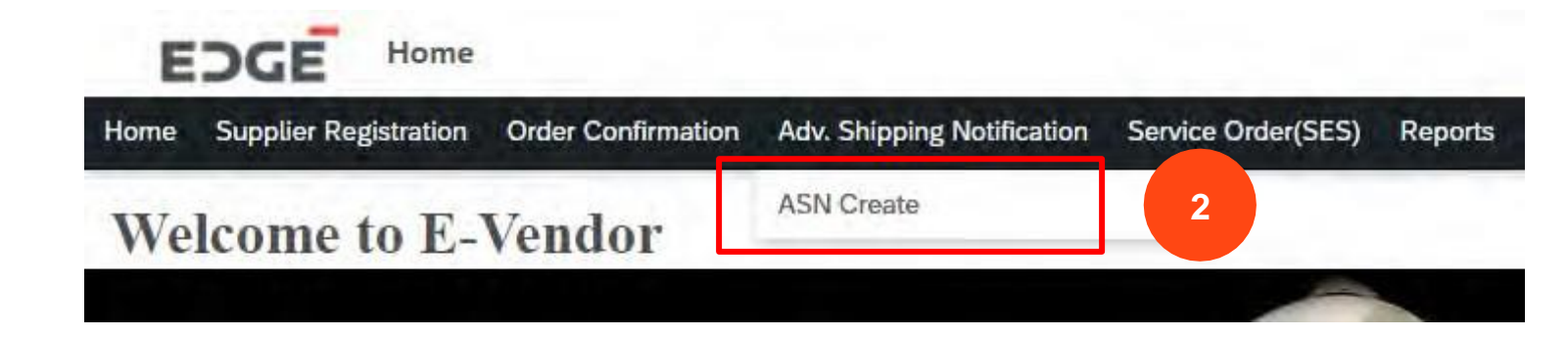

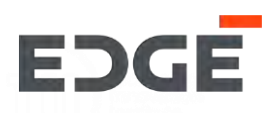

3. Click on order with status open or partial to create Adv. Shipping notification.

| OPEN SUBM    | ITTED         |             |                   |             |      |           |  |
|--------------|---------------|-------------|-------------------|-------------|------|-----------|--|
| ders (42)    |               |             |                   |             |      | Search PO |  |
| Order Number | Creation Date | Amount      | Buyer             | Header Text | Note | Status    |  |
| 460000198    | 14.01.2022    | 200 AED     |                   |             |      | Pending   |  |
| 450000505    | 15.02.2022    | 150,000 AED | nowman abdulsha   |             |      | Pending   |  |
| 450000504    | 15.02.2022    | 150,000 AED |                   |             |      | Pending   |  |
| 450000503    | 15.02.2022    | 100,000 AED |                   |             |      | Pending   |  |
| 450000501    | 14.02.2022    | 150 AED     | Yogendra Vijaybha |             |      | Partial   |  |
| 450000500    | 14.02.2022    | 600 AED     | Yogendra Vijaybha |             |      | Pending   |  |
| 4500000499   | 11.02.2022    | 500 AED     | Yogendra Vijaybha |             |      | Pending   |  |
| 4500000479   | 04.02.2022    | 1,000 AED   |                   |             |      | Pending   |  |
| 4500000478   | 04.02.2022    | 1,200 AED   |                   |             |      | Pending   |  |

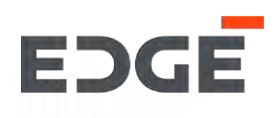

4. Fill in the required details like slip id, tracking number ,Est. delivery date and shipping date.

**5. 5.1** Select/deselect all Item **5.2** select /deselect single item.

5.1

5.2

6. Quantity can be change (delivery qty should be less then or equal to pending qty)

| - Number : 45000050                                              | 01                                                  |                                                            |                                 |                                                  |                                    |                         |                      |                                             |                                  |
|------------------------------------------------------------------|-----------------------------------------------------|------------------------------------------------------------|---------------------------------|--------------------------------------------------|------------------------------------|-------------------------|----------------------|---------------------------------------------|----------------------------------|
| P From:<br>123, 123 Abu dhabi, United A<br>P NOTICE HEADER ORDER | Deliv<br>Arab Emirates Char<br>R ITEMS CONFIRMATION | ver To:<br>nnel Street,, 43221 Abu D<br>N DETAILS ATTACHME | Dhabi, UAE, United Arab Emin    | rates                                            | 4                                  |                         |                      |                                             |                                  |
| Packing Slip ID:*<br>Tracking Number:*                           |                                                     |                                                            | Estimated Delivery da<br>Date:* | І-МММ-у                                          |                                    | Ship                    | oping Date:* 1       | .4-Feb-2022                                 |                                  |
|                                                                  |                                                     |                                                            |                                 |                                                  |                                    |                         |                      |                                             |                                  |
| DER ITEMS                                                        |                                                     |                                                            |                                 |                                                  |                                    |                         |                      |                                             |                                  |
| DER ITEMS                                                        | PO Quantity                                         | Pending Oty                                                | Delivery Qty                    | Delivery Date                                    | Unit Price                         | Tax(%)                  | Discount             | Total (Incl. Tax)                           | Status                           |
| DER ITEMS<br>Item-Material<br>00010-Test 1                       | PO Quantity<br>50.000 KG                            | Pending Oty<br>0.000 KG                                    | Delivery Qty<br>0               | Delivery Date<br>14.02.2022                      | Unit Price<br>1.00 AED             | <b>Tax(%)</b><br>0      | <b>Discount</b><br>0 | Total (Incl. Tax)<br>50.00 AED              | Status<br>Confirmed              |
| DER ITEMS<br>Item-Material<br>00010-Test 1<br>00020-Test 2       | <b>PO Quantity</b><br>50.000 KG<br>50.000 KG        | Pending Qty<br>0.000 KG<br>0.000 KG                        | Delivery Qty<br>0               | <b>Delivery Date</b><br>14.02.2022<br>14.02.2022 | Unit Price<br>1.00 AED<br>1.00 AED | <b>Tax(%)</b><br>0<br>0 | Discount<br>0<br>0   | Total (Incl. Tax)<br>50.00 AED<br>50.00 AED | Status<br>Confirmed<br>Confirmed |

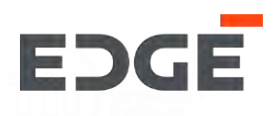

7. Add ASN related attachments by click on ADD button and select required attachments.

8. Click on create button.

| 00020-Test 2                    | <b>50.000</b> KG                | 0.000 KG  | 0        | 14.02.2022                | 1.00 AED  | 0 | 0         | 50.00 AED | Confirmed |
|---------------------------------|---------------------------------|-----------|----------|---------------------------|-----------|---|-----------|-----------|-----------|
| ✓ 00030-Test 3                  | <b>50.000</b> KG                | 50.000 KG | 50       | 14.02.2022                | 1.00 AED  | 0 | 0         | 50.00 AED | Pending   |
| CONFIRMATION DET                | AILS                            |           |          |                           |           |   |           |           |           |
| (Click on the Line Item from ab | ove table for particular item d | ata)      |          |                           |           |   |           |           |           |
| Item                            | M                               | aterial   | Quantity | Deli                      | very Date | A | SN Number |           | Status    |
|                                 |                                 |           | No da    | ta available for the item |           |   |           |           |           |
| ATTACHMENTS                     |                                 |           |          |                           |           |   |           |           |           |
|                                 |                                 |           |          |                           |           |   |           |           |           |
| Attachments (0)                 |                                 |           |          |                           |           |   |           |           |           |
|                                 |                                 |           |          |                           |           |   |           |           |           |
|                                 |                                 |           |          |                           |           |   |           |           |           |
|                                 |                                 |           |          |                           |           |   |           |           | 8 ack     |
|                                 |                                 |           |          |                           |           |   |           |           |           |

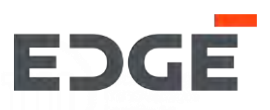

9. Enter Comments .

10. Click on Yes button.

11.Success message will display with created ASN number, Click on OK to close pop-up.

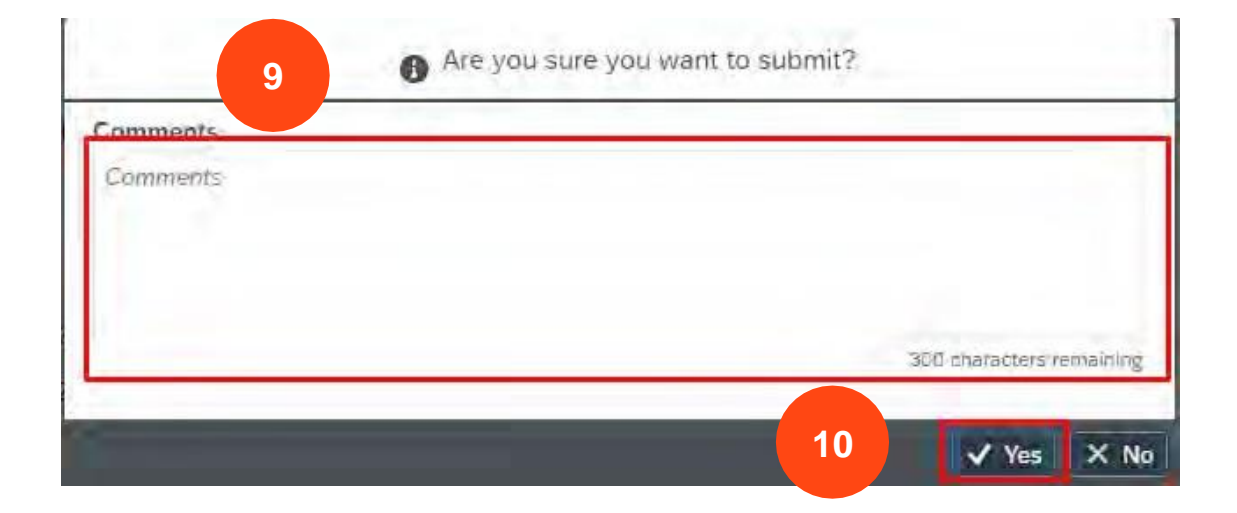

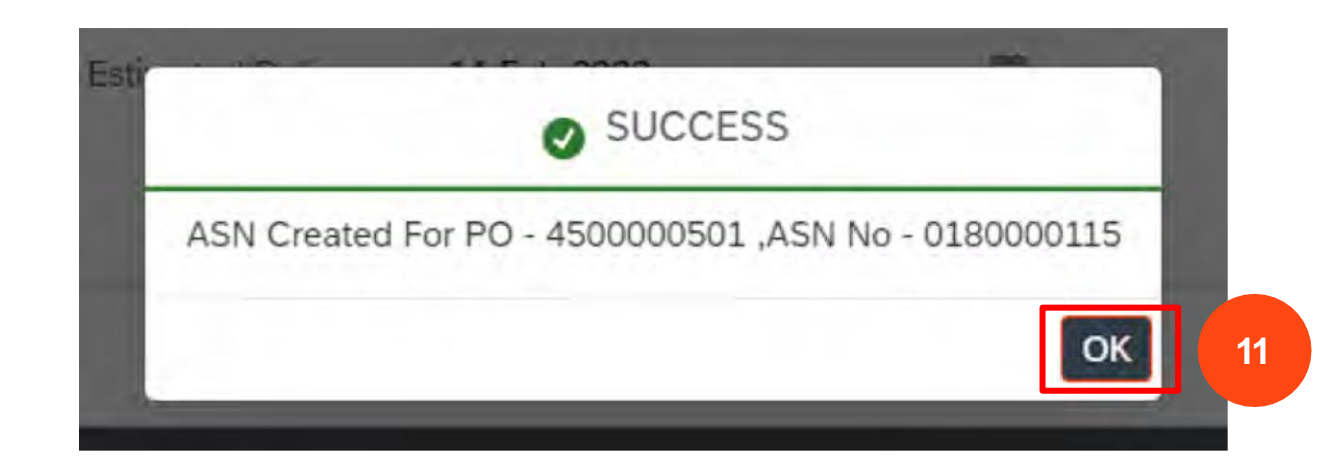

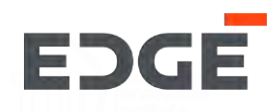

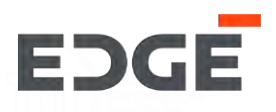

- 1. Go to -> Adv. Shipping notification application and click on submitted tab.
- 2. Click on ASN number from the list with status submitted.

| OPEN SUBM  | ТТЕР      |               |             |                   |               |                             |           |   |
|------------|-----------|---------------|-------------|-------------------|---------------|-----------------------------|-----------|---|
| SN (13)    |           |               |             |                   |               | Searc                       | h PO      | Q |
| PO Number  | ASN No.   | Creation Date | Amount      | Buyer             | Header Text   | Note                        | Status    |   |
| 4500000501 | 180000114 | 14.02.2022    | 150 AED     | Yogendra Vijaybha |               |                             | Submitted | > |
|            | 180000115 | 14.02.2022    | 150 AED     | Yogendra Vijaybha |               |                             | Submitted | > |
|            | 180000113 | 14.02.2022    | 150 AED     | Yogendra Vijaybha |               |                             | Submitted | > |
| 450000390  | 180000111 | 11.01.20      | 676,930 AED | Yogendra Vijaybha | POS-3 item PO | NTS-please deliver in 1 day | Submitted | > |
|            | 180000112 | 11.01.2 2     | 676,930 AED | Yogendra Vijaybha | POS-3 item PO | NTS-please deliver in 1 day | Submitted | > |
| 4500000119 | 180000077 | 16.11.2021    | 22,000 AED  | Yogendra Vijaybha |               |                             | Submitted | > |

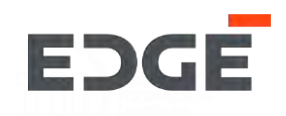

#### 3. Click on change button.

| O Number : 4500000501                                                                                                    |                                             |                             |            |           |            |              |                   |
|----------------------------------------------------------------------------------------------------|---------------------------------------------|-----------------------------|------------|-----------|------------|--------------|-------------------|
| ip From:<br>c 123, 123 Abu dhabi, United Arab Emirates                                                                                                    | Deliver To:<br>Channel Street,, 43221 Abu D | Dhabi, UAE, United Arab     | Emirates   |           |            |              |                   |
|                                                                                                    |                                             |                             | ^          |           |            |              |                   |
| P NOTICE HEADER ORDER ITEMS AT                                                                                                    | TACHMENTS                                   |                             |            |           |            |              |                   |
|                                                                                                    |                                             |                             |            |           |            |              |                   |
| ASN Number: 180000113                                                                                                    |                                             | Packing Slip ID:            | 123        |           | Tracking N | umber: 12233 |                   |
| Shipping Date: 13.02.2022                                                                                                    |                                             | Estimated Delivery<br>Date: | 14.02.2022 |           |            |              |                   |
| RDER ITEMS                                                                                                    |                                             |                             |            |           |            |              |                   |
| Item-Material PO Quantity                                                                                                    | Delivery Qty                                | Delivery Dat                | e U        | nit Price | Tax(%)     | Discount     | Total (Incl. Tax) |
| A REAL PROPERTY AND A REAL PROPERTY AND A REAL | 10.2                                        |                             |            |           |            |              |                   |

#### ATTACHMENTS

Attachments (0)

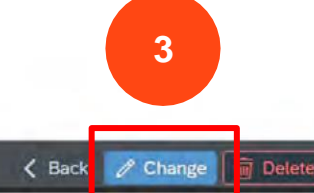

- 4. Click on change button to modify delivery Qty. or delete button for delete ASN item.
- 5. ASN Qty. is allowed to change if you click on change button.
- 6. Click on Submit changes button.

| O Number : 450000                      | 0501              |                                         |                             |            |        |                  |                   |        |
|----------------------------------------|-------------------|-----------------------------------------|-----------------------------|------------|--------|------------------|-------------------|--------|
| ip From:<br>c 123, 123 Abu dhabi, Unit | ted Arab Emirates | Deliver To:<br>Channel Street,, 43221 A | Nou Dhabi, UAE, United Aral | o Emirates |        |                  |                   |        |
| IP NOTICE HEADER OI                    | RDER ITEMS ATTACH | IMENTS                                  |                             |            |        |                  |                   |        |
|                                        |                   |                                         |                             |            |        |                  |                   |        |
| ASN Number:                            | 180000113         |                                         | Packing Slip ID:            | 123        |        | Tracking Number: | 12233             |        |
| Shipping Date:                         | 13.02.2022        |                                         | Estimated Delivery<br>Date: | 14.02.2022 |        |                  |                   |        |
| RDER ITEMS                             |                   |                                         |                             |            |        |                  |                   |        |
| Item-Material                          | PO Quantity       | Delivery Qty                            | Delivery Date               | Unit Price | Tax(%) | Discount         | Total (Incl. Tax) | Action |
| 00010-Test 1                           | 50.000 KG         | 20                                      | 5 14.02.2022                | 1.00 AED   | 0      | 0                | 50.00 AED         | 1      |
| TTACHMENTS                             |                   |                                         |                             |            |        |                  |                   |        |
| Attachmonts (0)                        |                   |                                         |                             |            |        |                  |                   |        |
| Attachments (0)                        |                   |                                         |                             |            |        |                  |                   | 6      |
|                                        |                   |                                         |                             |            |        |                  |                   |        |
|                                        |                   |                                         |                             | 1 1        |        |                  |                   |        |

EDGE

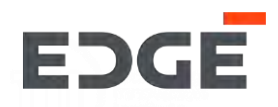

7. Enter Comments .

8. Click on Yes button.

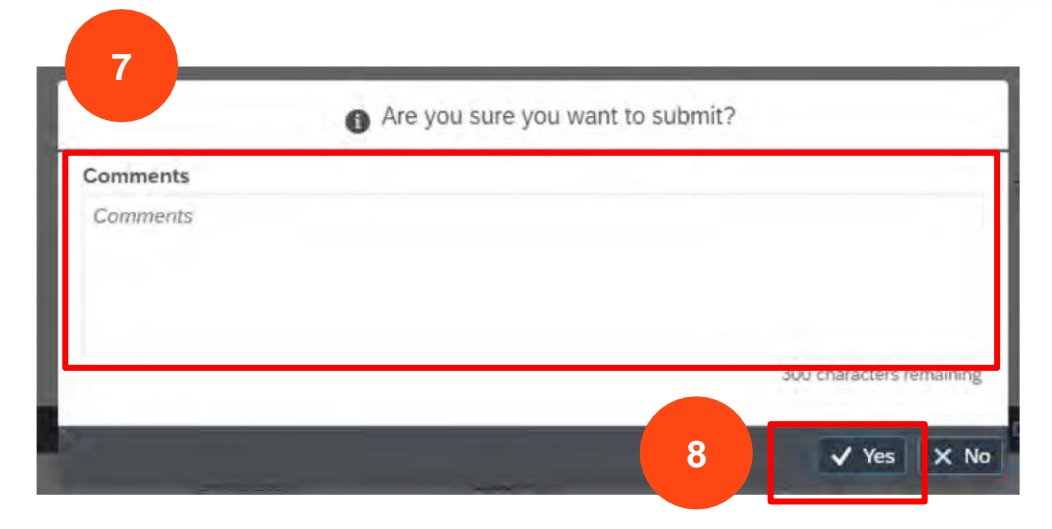

9. Success message will display with ASN number, Click on OK to close pop-up.

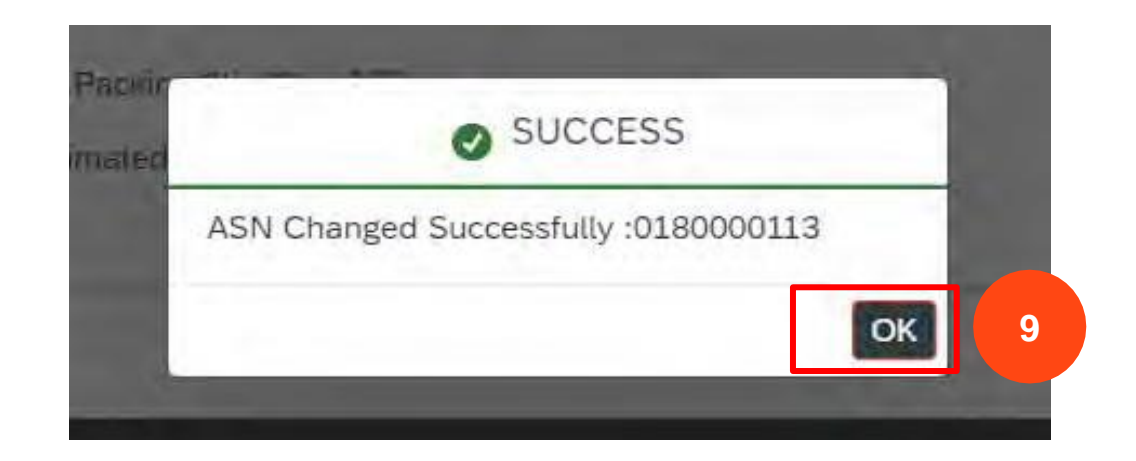

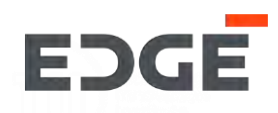

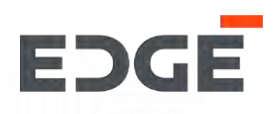

1. Go to ->Adv. Shipping notification application and click on submitted tab.

2. Click on ASN number from the list with status submitted.

| OPEN SUBMI | ттер 1    |               |             |                   |               |                             |           |   |
|------------|-----------|---------------|-------------|-------------------|---------------|-----------------------------|-----------|---|
| SN (13)    |           |               |             |                   |               | Sear                        | ch PO     | Q |
| PO Number  | ASN No.   | Creation Date | Amount      | Buyer             | Header Text   | Note                        | Status    |   |
| 450000501  | 180000114 | 14.02.2022    | 150 AED     | Yogendra Vijaybha |               |                             | Submitted | > |
|            | 180000115 | 14.02.2022    | 150 AED     | Yogendra Vijaybha |               |                             | Submitted | > |
|            | 180000113 | 14.02.2022    | 150 AED     | Yogendra Vijaybha |               |                             | Submitted | > |
| 450000390  | 180000111 | 11.01.20      | 676,930 AED | Yogendra Vijaybha | POS-3 item PO | NTS-please deliver in 1 day | Submitted | > |
|            | 180000112 | 11.01.2 2     | 676,930 AED | Yogendra Vijaybha | POS-3 item PO | NTS-please deliver in 1 day | Submitted | > |
| 4500000119 | 180000077 | 16.11.2021    | 22,000 AED  | Yogendra Vijaybha |               |                             | Submitted | > |

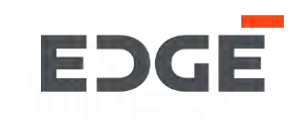

#### 3. Click on delete button.

| fom:                    |                     | Deliver To:                  |                                 |            |          |               |                   |
|-------------------------|---------------------|------------------------------|---------------------------------|------------|----------|---------------|-------------------|
| 23, 123 Abu dhabi, Unit | ed Arab Emirates    | Channel Street,, 43221 Abu D | habi, UAE, United Arab Emirates |            |          |               |                   |
|                         |                     |                              |                                 | ^          |          |               |                   |
| NOTICE HEADER OF        | RDER ITEMS ATTACHME | NTS                          |                                 |            |          |               |                   |
|                         |                     |                              |                                 |            |          |               |                   |
|                         |                     |                              |                                 |            |          |               |                   |
| ASN Number:             | 180000113           |                              | Packing Slip ID: 123            |            | Tracking | Number: 12233 |                   |
| Shipping Date:          | 13.02.2022          |                              | Estimated Delivery 14.02.202    | 2          |          |               |                   |
|                         |                     |                              | Date.                           |            |          |               |                   |
| DER ITEMS               |                     |                              |                                 |            |          |               |                   |
|                         |                     |                              |                                 |            |          |               |                   |
| Item-Material           | PO Quantity         | Delivery Qty                 | Delivery Date                   | Unit Price | Tax(%)   | Discount      | Total (Incl. Tax) |
|                         |                     | FO                           | 14 02 2022                      | 1.00 AED   | 0        | 0             | 50.00 AED         |

Attachments (0)

🗸 Back 🥒 Change

3

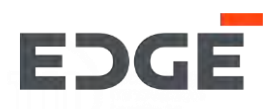

7. Enter Comments .

8. Click on Yes button.

9. Success message will display with ASN number, Click on OK to close pop-up.

| Comments*       |  |  |               |             |
|-----------------|--|--|---------------|-------------|
| change of plans |  |  |               |             |
|                 |  |  | 285 character | s remaining |

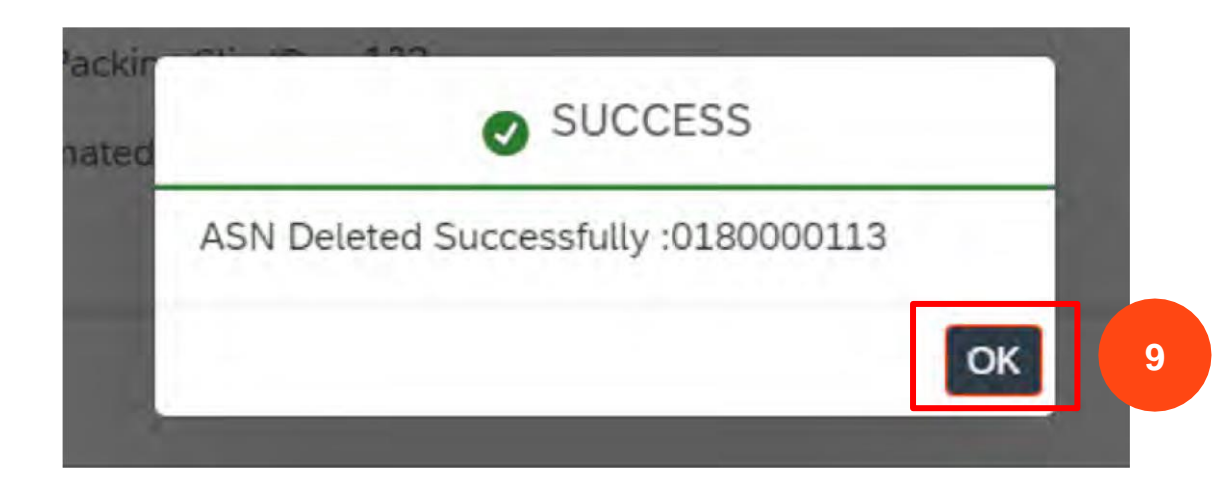

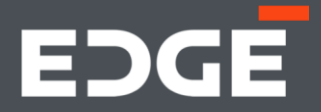

# **GET IN TOUCH**

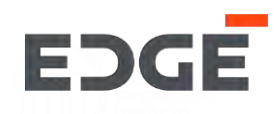

Should you have any questions, please do not hesitate to reach out to us via

email at E-Vendor@EDGEgroup.ae

Visit our website

edgegroup.ae

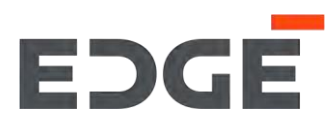

edgegroup.ae